## What should I do in order to continue receiving information about my account credit movements?

In case I have registration for RaiMobile and I have the app installed:

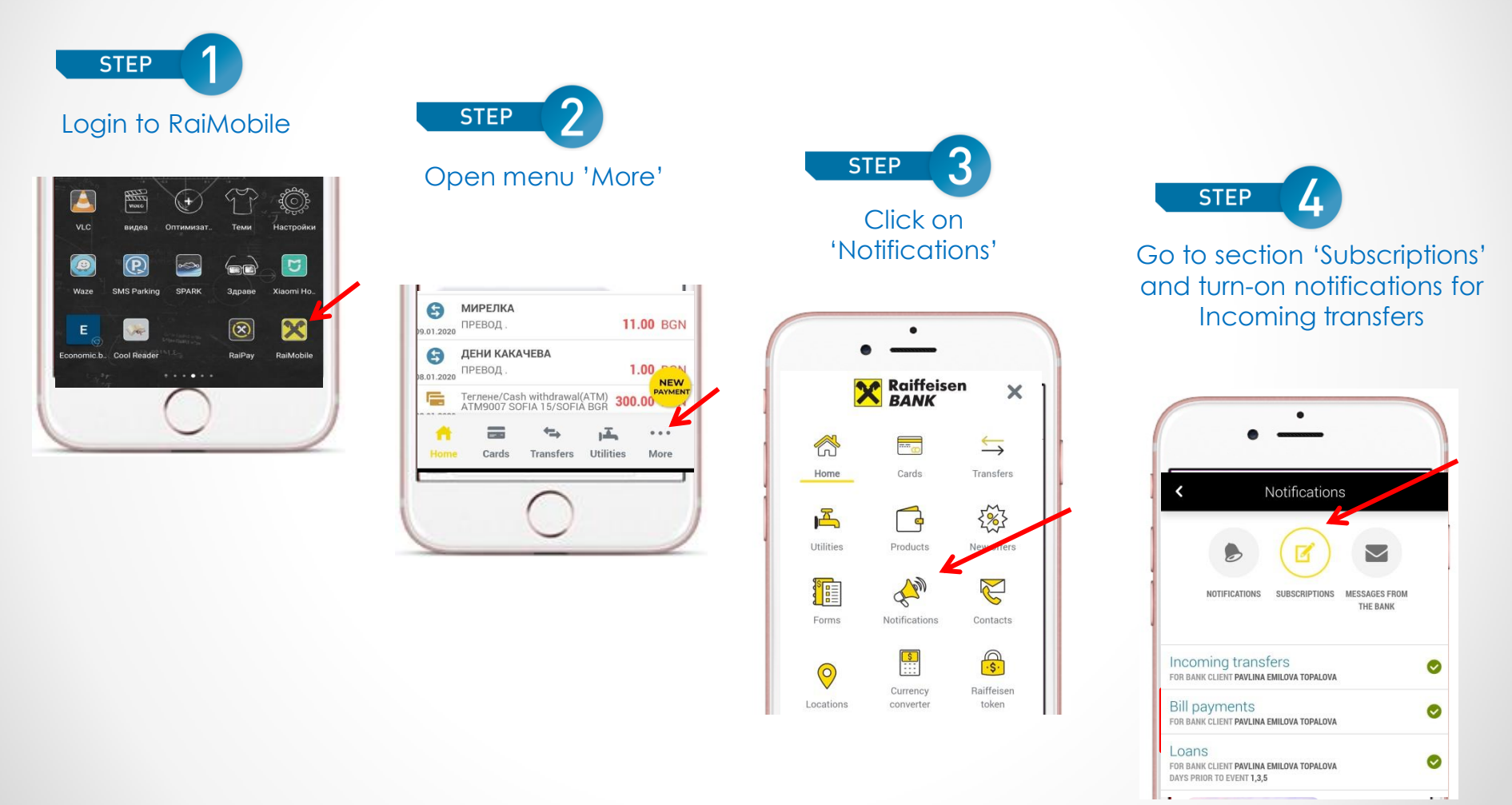

## What should I do in order to continue receiving information about my account credit movements?

In case I don't have RaiMobile app installed:

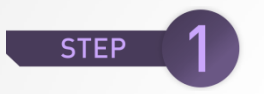

## Download RaiMobile app from the store:

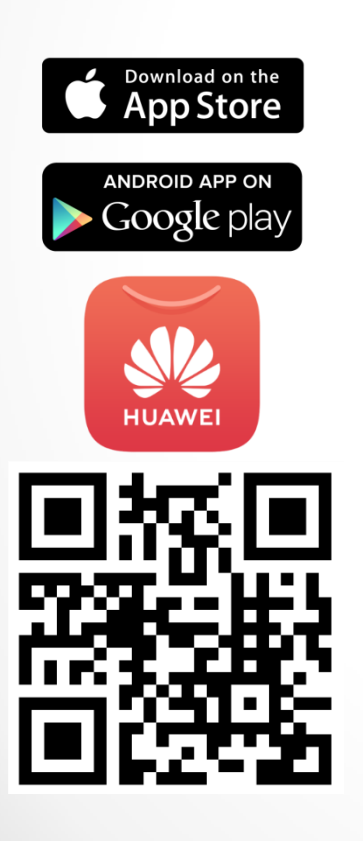

If you have an existing Raiffeisen ONLINE user, log in with your credentials through Login page or use Forgotten Password option, then click 'Agree' on the Subscription page for Incoming transfer notifications

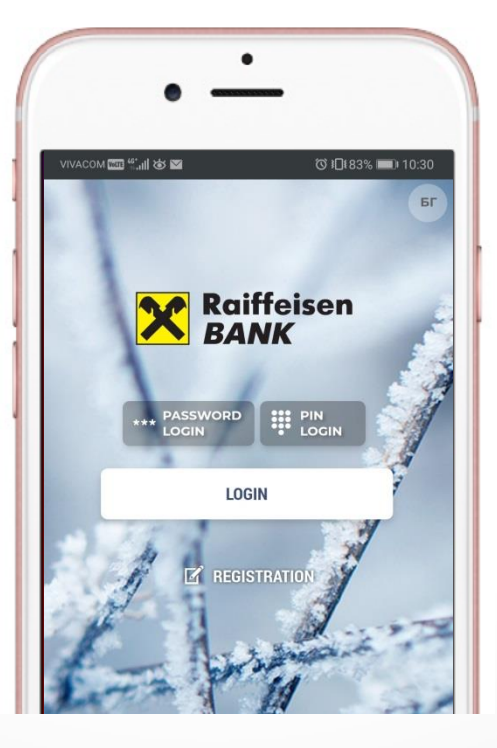

STEP

If you don't have registration for Raiffeisen ONLINE, you could self register with your ID and phone number, then click 'Agree' on the Subscription page for Incoming transfer notifications

|                                           | Registration                                                                                                    |
|-------------------------------------------|----------------------------------------------------------------------------------------------------|
| 'ou mus<br>Raiffeis                       | st be a customer of<br>enbank in order to register.                                                                                   |
| 1. Ent<br>2. Ent<br>reco<br>pro<br>3. Ent | er your personal data.<br>er activation code – you would<br>eive an SMS code on the<br>vided number.<br>er your username and password |
| Enter P                                   | ersonal ID number                                                                                                    |
|                                           |                                                                                                    |

Frequently asked questions:

Where could I find my Push notifications stored?

In RaiMobile app, menu 'More', section 'Notifications' are listed all received Push notifications.

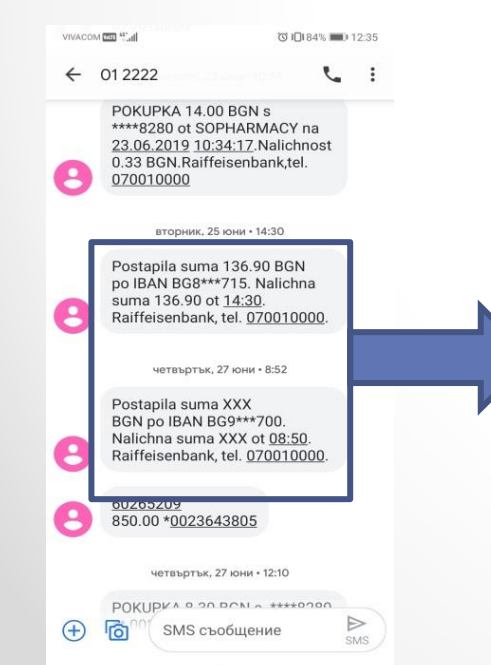

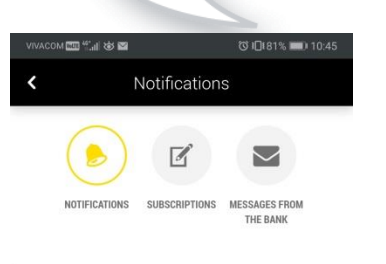

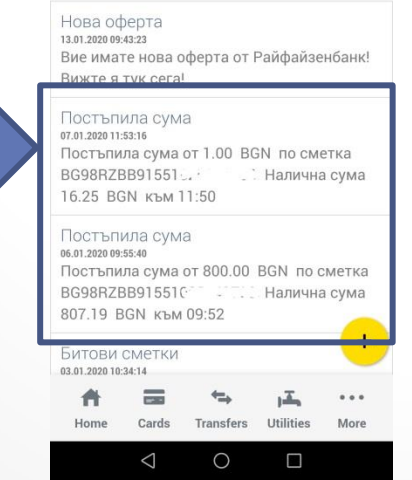

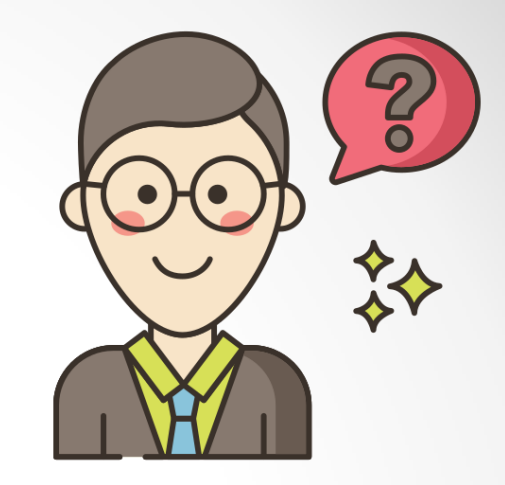

What information is presented in the Push notification?

The same as in the SMS for incoming transfer: date, received amount and account balance.